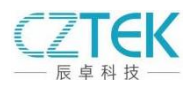

辰卓 CZETHM10G 网卡安装说明及异常排除流程

一、CZETHM10G 网卡接口: 支持 PCIE 2.0 ×1 及以上 PCIE 插口。

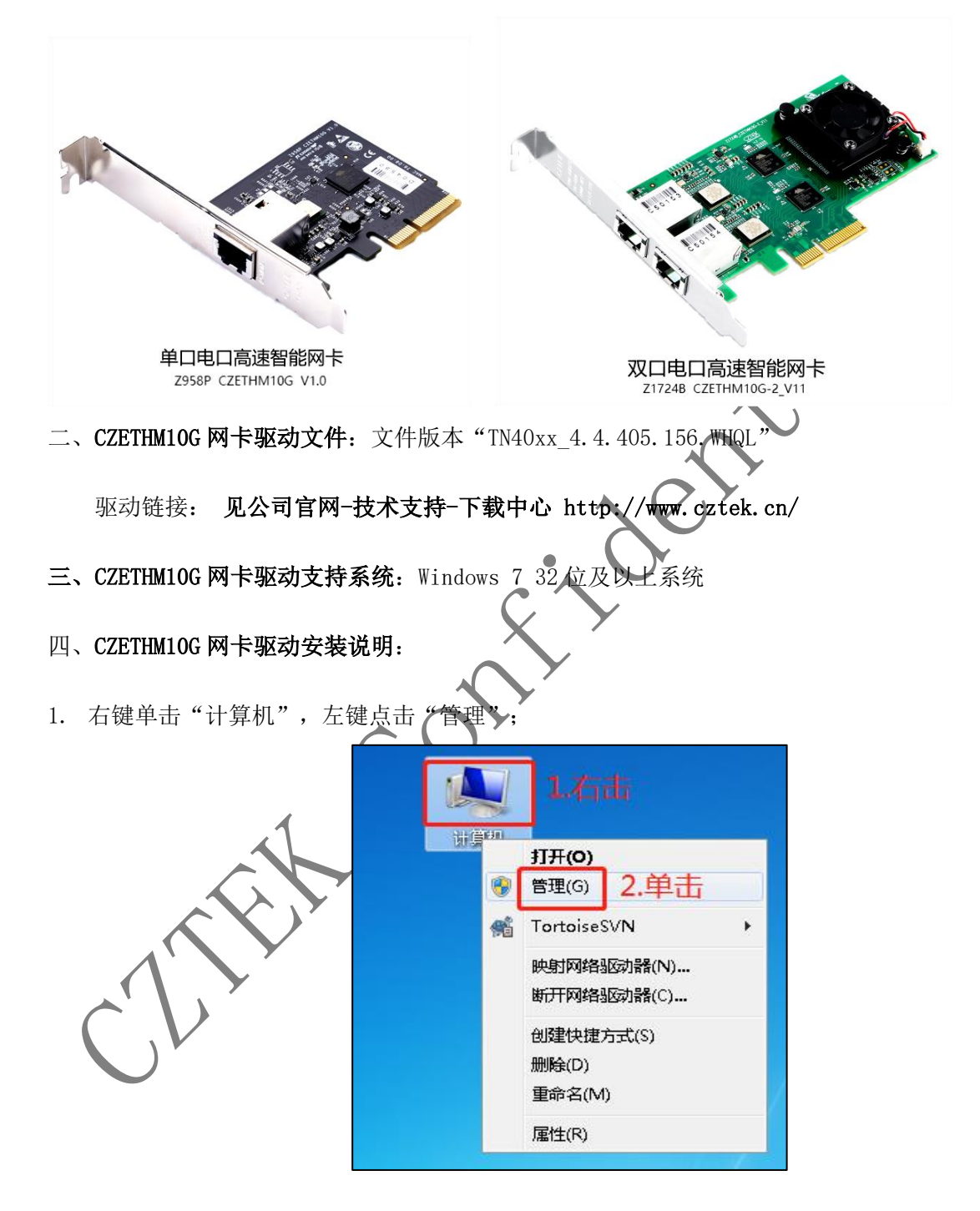

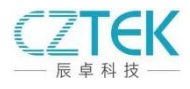

 进入"计算机管理"界面,单击"设备管理器",找到"其他设备","以太网控制器", 右键单击选择"更新驱动程序软件";

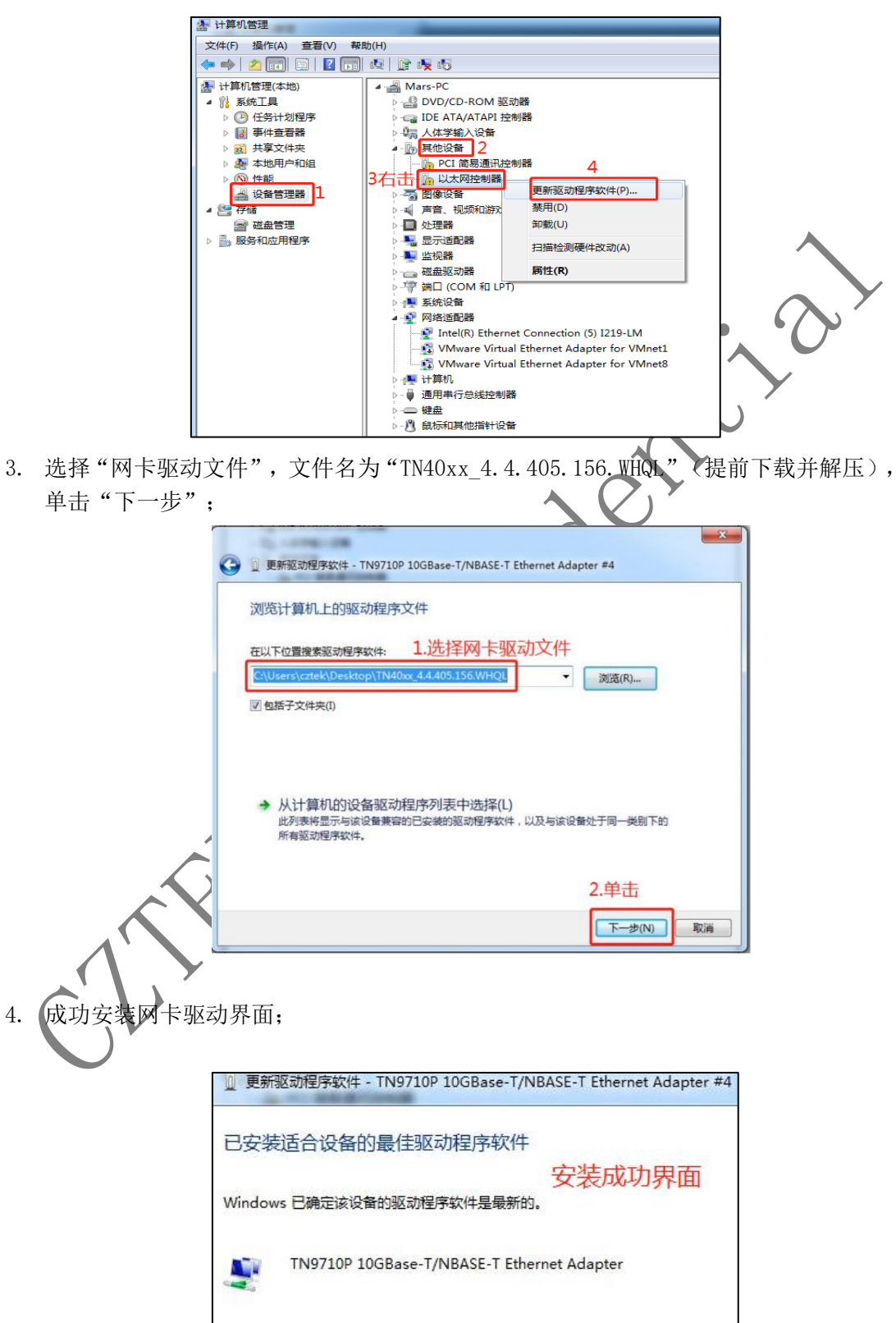

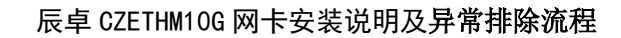

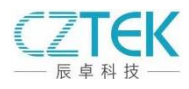

## 五、CZETHM10G 网卡巨型帧设置:

步骤依次为:"打开网络和共享中心","更改适配器设置",找到"TN9710P 10G" 网络,右键单击"属性",单击"配置",选择"高级",找到"Jumbo Frames",设置 值为"9014",点击"确定",设置完成;切到"驱动程序"界面可以查看版本。

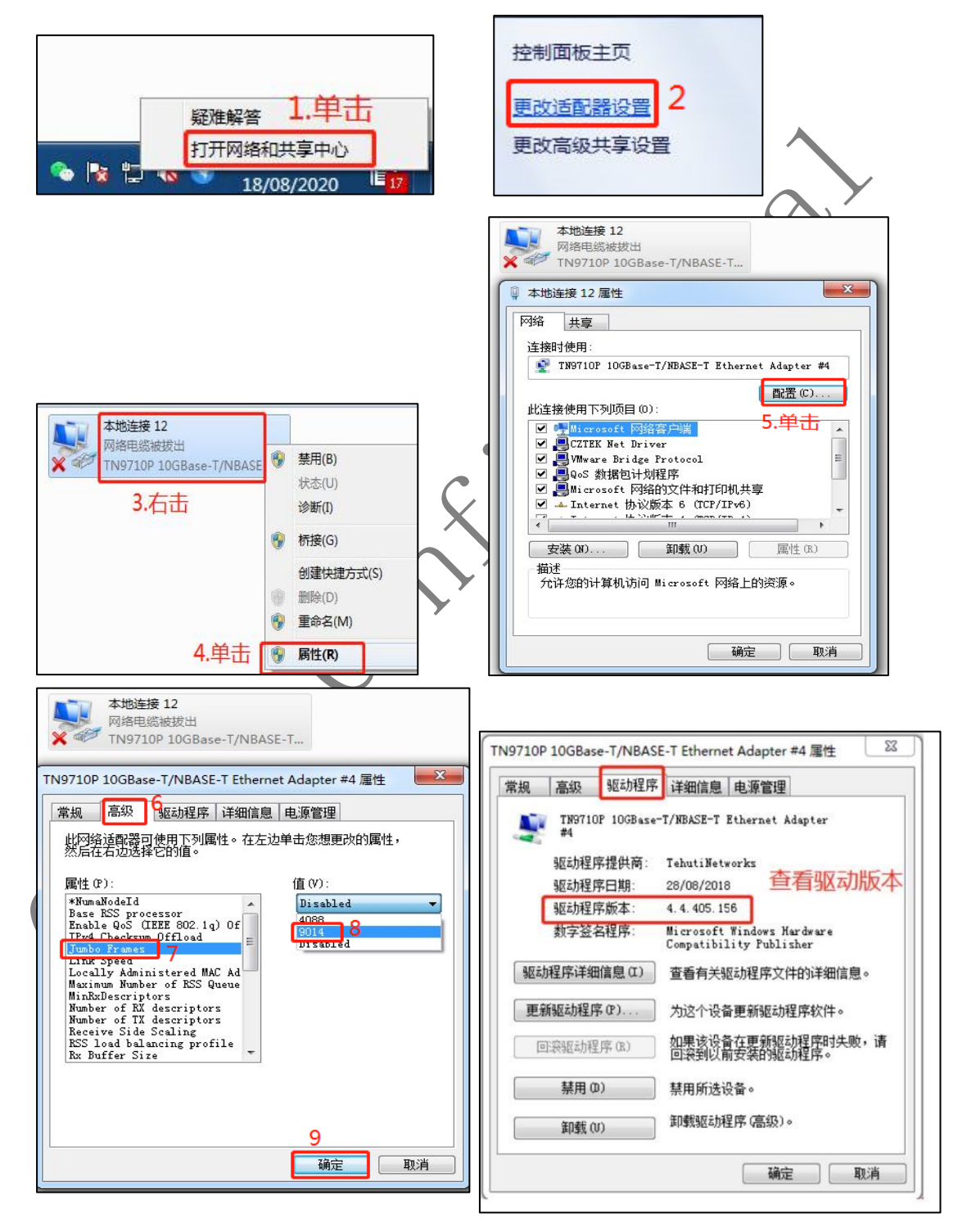

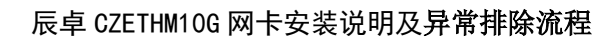

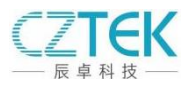

## 六、CZETHM10G 网卡异常排除流程:

1. 检查网卡驱动是否正确安装

建议使用 TN40xx 4.4.405.156. WHQL 版本驱动文件

| TN9710P 10GBase-T/NBASE- | 「Ethernet Adapter 属性                                  | ×  |              |
|--------------------------|-------------------------------------------------------|----|--------------|
| 常规 高级 驱动程序 详             | 细信息 事件 电源管理                                           |    |              |
| TN9710P 10GBase          | -T/NBASE-T Ethernet Adapter                           |    |              |
| 驱动程序提供商:                 | TehutiNetworks                                        |    |              |
| 驱动程序日期:                  | 2017/8/29                                             |    | •            |
| 驱动程序版本:                  | 4.4.405.156                                           |    | í N          |
| 数字签名者:                   | Microsoft Windows Hardware<br>Compatibility Publisher |    |              |
| 驱动程序详细信息([)              | 查看有关已安装驱动程序文件的详细信息。                                   |    |              |
| 更新驱动程序(P)                | 更新此设备的驱动程序。                                           |    | X            |
| 回退驱动程序(R)                | 如果该设备在更新驱动程序时失败,则回述<br>以前安装的驱动程序。                     | 退到 | $\mathbf{Y}$ |
| 禁用设备(D)                  | 禁用此设备。                                                |    | Ŧ            |
| 卸载设备(U)                  | 从系统中卸载设备(高级)。                                         |    |              |
|                          | 确定取                                                   | 肖  |              |

- 2. 检查 windows 配置是否正确、
- (1) 检查电脑是否配置为高性能模式,其他模式在电脑待机后可能关闭 PCIE 电源导致网 卡掉线。

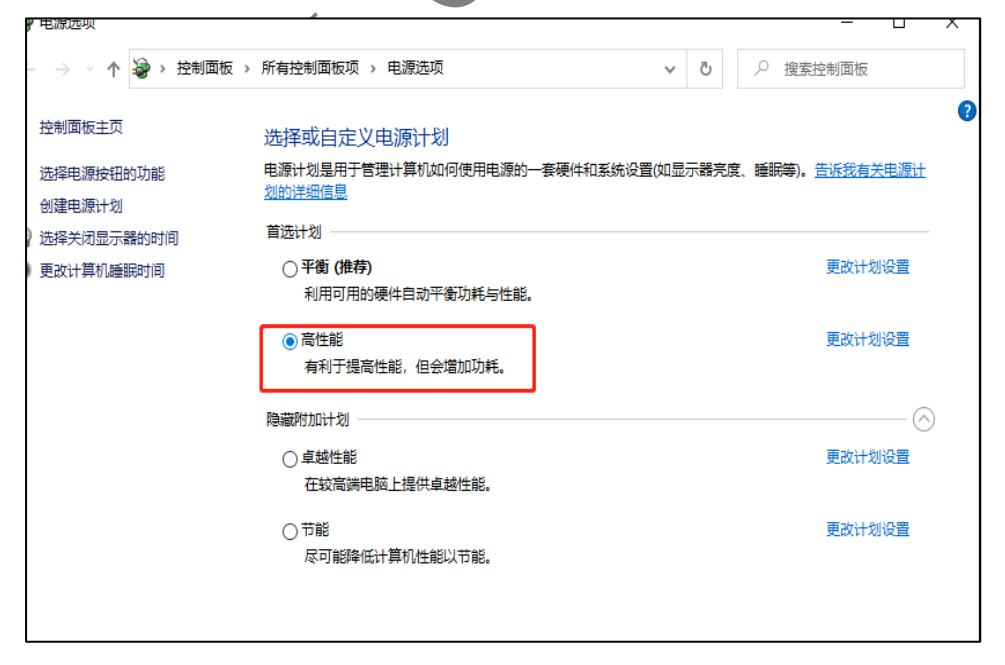

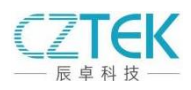

(2) 检查网卡是否自动分配 IP, 网段 169.254.x.x 如果由于系统环境导致不能自动分 配 IP 可以手动配置 IP 为 169.254.0.x

| 连接特定的 DNS 后缀       描述     TI       物理地址     74       已启用 DHCP     是       自动配置 IPv4 地址     16 | N9710P 10GBase-T/NBASE-T Ethernet<br>8-D8-00-D0-41-D9 |                                         |
|-----------------------------------------------------------------------------------------------|-------------------------------------------------------|-----------------------------------------|
| 描述     TI       物理地址     74       已启用 DHCP     是       自动配置 IPv4 地址     16                    | N9710P 10GBase-T/NBASE-T Ethernet<br>8-D8-00-D0-41-D9 |                                         |
| 物理地址         74           已启用 DHCP         是           自动配置 IPv4 地址         16                | 8-D8-00-D0-41-D9                                      |                                         |
| 已启用 DHCP         是           自动配置 IPv4 地址         10                                          | 3                                                     |                                         |
| 自动配置 IPv4 地址 10                                                                               |                                                       |                                         |
|                                                                                               | 69.254.78.241                                         |                                         |
| IPv4 子网掩码 25                                                                                  | 55.255.0.0                                            |                                         |
| IPv4 默认网关                                                                                     |                                                       |                                         |
| IPv4 DNS 服务器                                                                                  |                                                       |                                         |
| IPv4 WINS 服务器                                                                                 |                                                       |                                         |
| 已启用 NetBIOS over Tc 是                                                                         | <u></u>                                               |                                         |
| 连接-本地 IPv6 地址 fe                                                                              | e80::dc4b:ece:85ff:4ef1%15                            |                                         |
| IPv6 默认网关                                                                                     |                                                       |                                         |
| IPv6 DNS 服务器 fe                                                                               | ec0:0:0:ffff::1%1                                     | • • • • • • • • • • • • • • • • • • • • |
| fe                                                                                            | ec0:0:0:ffff::2%1                                     |                                         |
| fe                                                                                            | ec0:0:0:ffff::3%1                                     |                                         |
|                                                                                               |                                                       |                                         |
|                                                                                               |                                                       |                                         |
|                                                                                               |                                                       |                                         |
| <                                                                                             | >                                                     |                                         |
|                                                                                               |                                                       | $ \bigcirc $                            |
|                                                                                               | 关闭(C)                                                 |                                         |

- (3) 装入两张网卡然后用网线对连,观察工作是否正常
- 3. 观察网卡指示灯是否正常

网卡后侧 RJ45 口两边各有一个指示灯,它们分别为 10G 连接状态指示橙色灯和信号传输绿色灯。在正常工作状态下,10G 连接状态指示灯呈橙色且长亮,信号指示灯呈绿色且在不停的闪烁。

4. 检查散热片散热情况

观察网卡上散热片是否脱落, 散热风扇是否正常运转。

5. 检查 PCIE 插槽的可靠性

检查网卡插入情况,是否和 PCIE 插槽接触良好,也可把网卡插到其他 PCIE 插槽上看 能否正常工作。

6. 检查电脑电源供电能否满足工作要求

(1)当电脑开机后找不到网卡硬件,可能由于主机电源供电不足导致无法发现网卡硬件。需要统计电脑各功能模块功耗总和是否小于供电电源输出功耗。

(2) 相机工作在 10G 状态下时电源功耗是否能够满足工作需求。

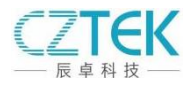

## 7. 检查主板给网卡供电 12V 是否正常

(1)对于双口网卡,网线与设备连接后,用示波器或万用表测量网卡背面 C15 两端的 电压,注意为了方便测量需要在 C15 两端焊接延长线。

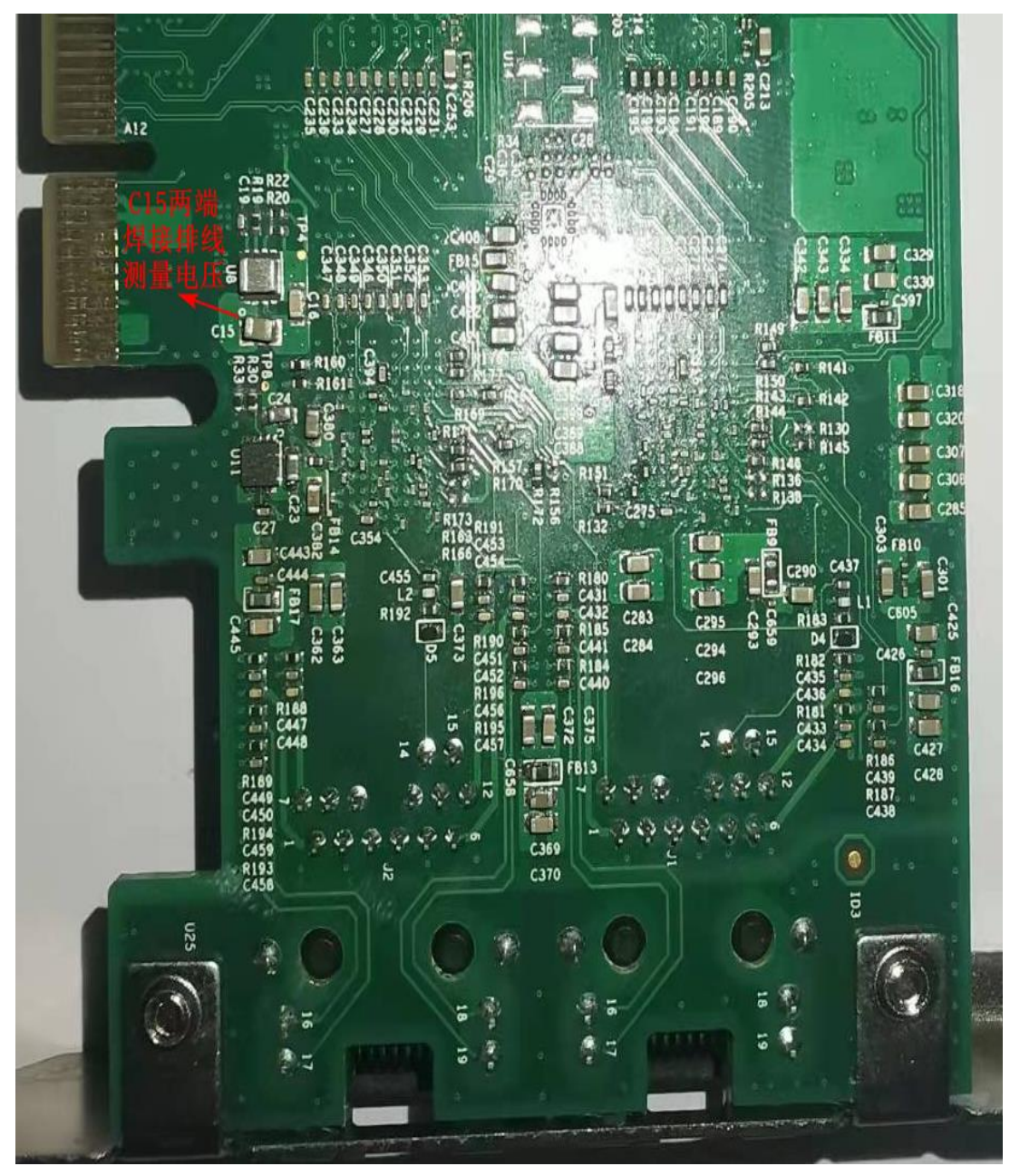

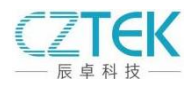

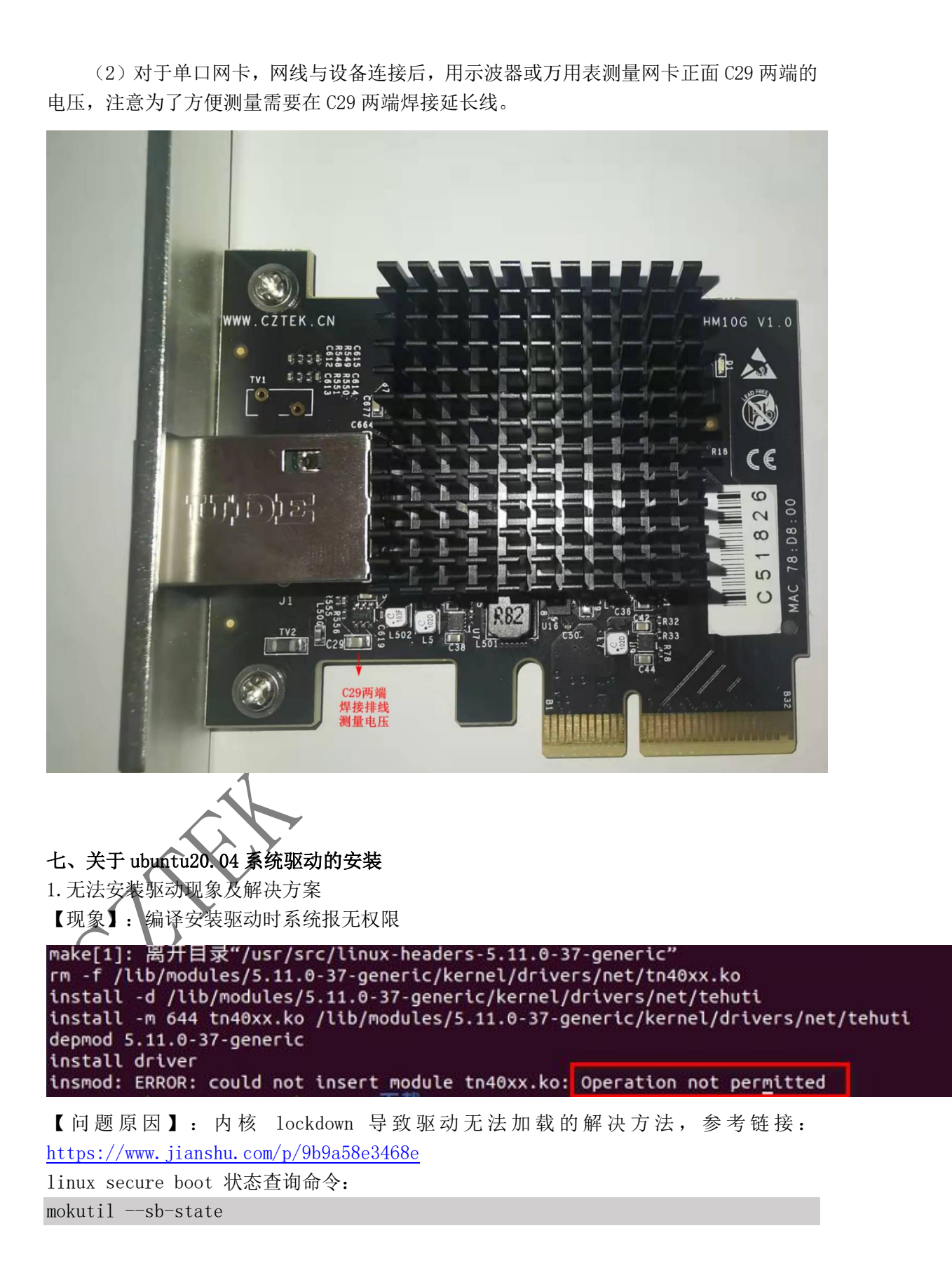

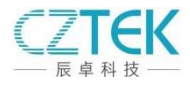

【解决方案】: 关闭 BOIS Secure Boot。

解决方法用两种:

— 进入 BIOS,关闭 UEFI 的 Secure Boot

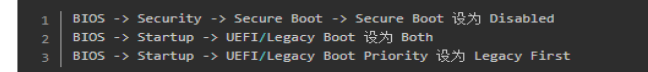

```
二 向内核添加一个自签名证书,然后使用证书对驱动模块进行
签名
```

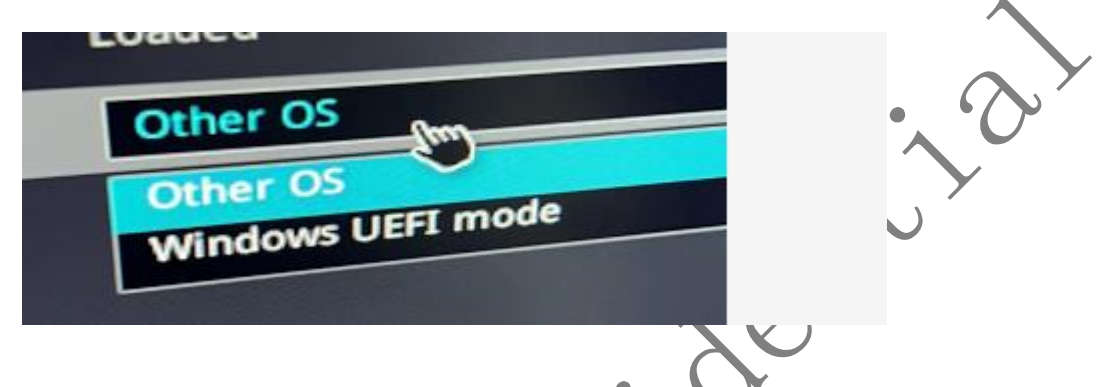

2. 驱动安装后无法生成网络设备现象及解决方案

```
【现象】: 无网卡设备, 手动卸载安装驱动发现内核报错。
```

```
sudo modprobe -r tn40xx
sudo dmesg -c
sudo modprobe tn40xx
```

dmesg

【原因】: 网卡驱动不支持 5.1、版本的内核,驱动注册时引起内核错误,该现象必需将网 卡插入到 PCIE 插槽中才能出现,虚拟机中无法复现。

【解决方案】: 设置 ubuntu 使用 5.04 版本的内核启动。参考链接: https://www.cn/logs.com/damm/p/15187946.html

```
sudo vi /etc/default/grub
```

要切换到 5.4.0-26,参考下图,修改 GRUB\_DEFAULT; (注意: 2前面有空格; 1、2就是 菜单选项编号,从0开始。)

```
If you change this file, run 'update-grub' afterwards to update
# /boot/grub/grub.cfg.
# For full documentation of the options in this file, see:
# info -f grub -n 'Simple configuration'
GRUB_DEFAULT="1> 2"
GRUB_DEFAULT="1> 2"
GRUB_TIMEOUT_STYLE=hidden
GRUB_TIMEOUT=0
GRUB_DISTRIBUTOR=`lsb_release -i -s 2> /dev/null || echo Debian`
GRUB_CMDLINE_LINUX_DEFAULT="quiet splash"
GRUB_CMDLINE_LINUX=""
```

1. sudo update-grub

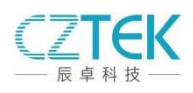

reboot
 重新编译安装内核
 关闭内核更新
 sudo apt-mark hold linux-image-5.4.0-26-generic linux-headers-5.4.0-26-generic linux-modules-5.4.0-26-generic

with contract